## Cadastro de novos usuários nos subsites institucionais

## 12/03/2025 08:15:55

|                                                                                                    |                                                                                                    |                     |                  | Imprimir artigo da FAQ       |
|----------------------------------------------------------------------------------------------------|----------------------------------------------------------------------------------------------------|---------------------|------------------|------------------------------|
| Categoria:                                                                                                    | Portal da Universidade                                                                                                    | Votos:              | 0                |                              |
| Estado:                                                                                                    | público (todos)                                                                                                    | Resultado:          | 0.00 %           |                              |
| Idioma:                                                                                                    | pt_BR                                                                                                    | Última atualização: | Seg 03 Jun 10:20 | :45 2024 (America/Sao_Paulo) |
|                                                                                                    |                                                                                                    |                     |                  |                              |
| Palavras-chave                                                                                                    |                                                                                                    |                     |                  |                              |
| wordpress; usuários;                                                                                                    |                                                                                                    |                     |                  |                              |
| Sintoma (público)                                                                                                    |                                                                                                    |                     |                  |                              |
| (,,                                                                                                    |                                                                                                    |                     |                  |                              |
|                                                                                                    |                                                                                                    |                     |                  |                              |
| Problema (público)                                                                                                    |                                                                                                    |                     |                  |                              |
| Cadastrar novos usuários nos subsites institucionais                                                                                         |                                                                                                    |                     |                  |                              |
| (nomedosite.unifei.edu.br)                                                                                                    |                                                                                                    |                     |                  |                              |
|                                                                                                    |                                                                                                    |                     |                  |                              |
| Solução (público)                                                                                                    |                                                                                                    |                     |                  |                              |
| <ol> <li>Acessar o painel de ac<br/>(nomedosite.unifei.edu.bu<br/>site que se deseja alterar</li> </ol>                                      | dministração do site<br>r/wp-admin), substituir <nomedosite> pelo titulo do</nomedosite>                                                                                                    |                     |                  |                              |
| 2)- Fazer login com usuár<br>lembre da senha, utilizar                                                                                       | io que possua função de administrador. Caso não se<br>a opção "Perdeu a senha".                                                                                                    |                     |                  |                              |
| Caso o site em questão so<br>demais sites seguir norm                                                                                        | eja da PRG, PRGP ou PRAD, pular para o passo número 9,<br>almente.                                                                                                    |                     |                  |                              |
| 3)- Ao abrir o painel de ao<br>no menu á esquerda.                                                                                           | dministração do site, selecionar a opção "Usuários"                                                                                                    |                     |                  |                              |
| <ol> <li>4)- Na parte superior da t<br/>novo usuário".</li> </ol>                                                                            | ela que se abrirá a direita, selecionar "Adicionar                                                                                                    |                     |                  |                              |
| 5)- Abrirá um formulário<br>campos obrigatórios "Nor<br>controle dos usuários, po                                                            | para o cadastro de novos usuários. Preencher os<br>ne de usuário" e "E-mail". Caso deseje, para um melhor<br>derá preencher também "Nome" e "Sobrenome".                                                                       |                     |                  |                              |
| 6)- Deixar marcado a opç<br>função, selecionar "Editor<br>do novo usuário.                                                                   | ão para enviar um e-mail para o novo usuário e em<br>" ou "Administrador" de acordo com as necessidades                                                                                                    |                     |                  |                              |
| Obs: Os usuários "Editore<br>páginas e posts, inclusive<br>acesso a todas configurad<br>capacidades das demais                               | s" possuem a capacidade de criar e editar novas<br>: de outros usuários. Já os "Administradores" possuem<br>ções do site e adição de novos usuários, além das<br>funções.                                                      |                     |                  |                              |
| 7)- Por fim, clicar no botã                                                                                                    | o "Adicionar novo usuário" no fim da página.                                                                                                    |                     |                  |                              |
| 8)- Um e-mail será enviac                                                                                                    | do para o novo usuário, para a criação da senha.                                                                                                    |                     |                  |                              |
|                                                                                                    |                                                                                                    |                     |                  |                              |
| Cadastro de usuários nos<br>Wordpress):                                                                                                    | sites da PRG, PRGP e PRAD (instalações multisite                                                                                                    |                     |                  |                              |
| 9)- Ao abrir o painel, na p<br>depois clicar em "Painel c                                                                                    | arte superior, passar o mouse sobre "Meus sites" e<br>la rede" e por fim clicar em "Usuários".                                                                                                    |                     |                  |                              |
| 10)- Na parte superior da<br>novo usuário".                                                                                                  | tela que se abrirá a direita, selecionar "Adicionar                                                                                                    |                     |                  |                              |
| 11)- Preencher o formulá<br>criação da senha será en                                                                                         | rio e clicar em "Adicionar usuário" (um e-mail para<br>viado para o usuário).                                                                                                    |                     |                  |                              |
| <ol> <li>Após cadastrar o usi<br/>atribuir o usuário. Passar<br/>sobre o site desejado e no</li> </ol>                                       | uário, selecionar o site da rede em que se deseja<br>o mouse em "Meus sites" e abaixo passar o mouse<br>o menu que se abrir, clicar em "Painel".                                                                               |                     |                  |                              |
| 13)- Ao abrir o painel de a<br>no menu á esquerda.                                                                                           | administração do site, selecionar a opção "Usuários"                                                                                                    |                     |                  |                              |
| 14)- Na parte superior da<br>novo usuário".                                                                                                  | tela que se abrirá a direita, selecionar "Adicionar                                                                                                    |                     |                  |                              |
| 15)- Preencher o formulá<br>usuário no subsite deseja<br>essas informações até ap<br>sobre o usuário) e clicar e<br>confirmação será enviado | rio "Adicionar usuário existente" para cadastrar o<br>do (em "E-mail ou nome do usuário", começar a digitar<br>arecer o usuário desejado em uma lista abaixo, clicar<br>em "Adicionar usuário existente". Um e-mail para<br>). |                     |                  |                              |
| Obs: Os usuários "Editore<br>páginas e posts, inclusive<br>acesso a todas configurad                                                         | s" possuem a capacidade de criar e editar novas<br>de outros usuários. Já os "Administradores" possuem<br>ções do site e adição de novos usuários, além das                                                                    |                     |                  |                              |
|                                                                                                    |                                                                                                    |                     |                  |                              |

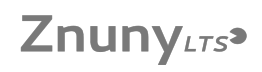

capacidades das demais funções.

16)- Caso deseje cadastrar o usuário em mais de um subsite, repetir os passos a partir do 12 para cada subsite.